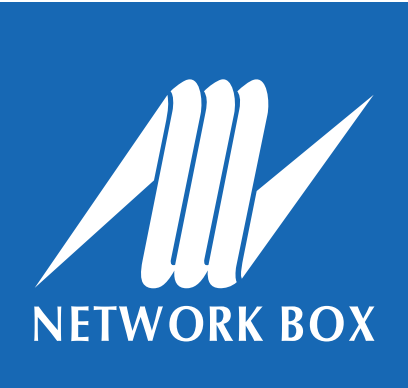

#### Overview

A Virtual Private Network (VPN) secures connections between Internet endpoints to ensure data remains secured and confidential during Internet exchange. Network Box supports **PPTP**, **IPSec**, and **SSL VPN** protocols. This document will go through the steps on how to set up an SSL VPN client for the various platforms.

Before you begin, please ensure that you have the **.ovpn** configuration file. If you do not have this, please contact your local SOC, and they will pass this onto you.

## Windows platform

There are numerous SSL VPN clients available. For the Windows platform, Network Box recommends **OpenVPN**. Below are the installation steps.

Please note, for this example, the menus and screenshots are taken from Windows 7; appearance for other Windows versions may vary slightly.

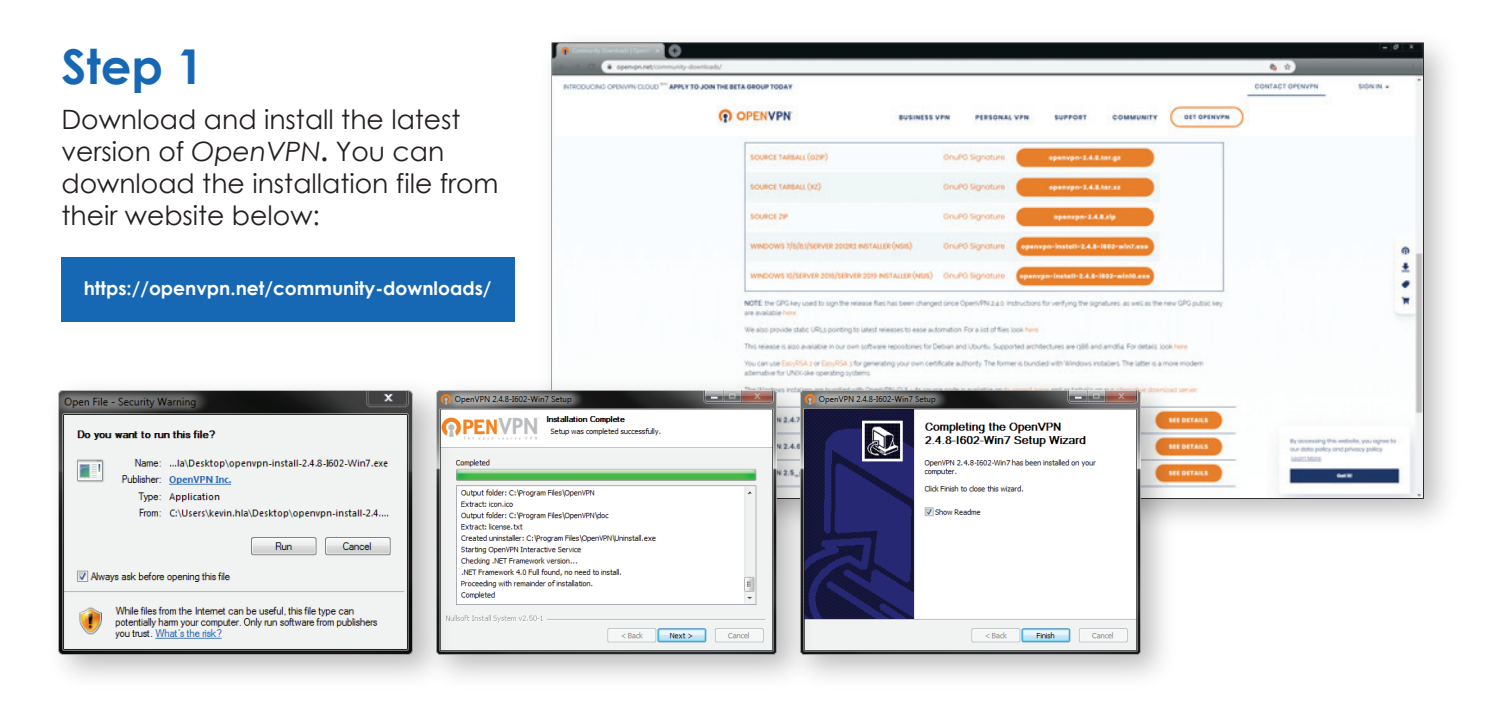

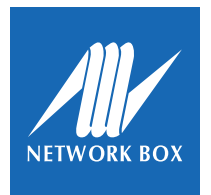

Windows platform

### Step 2

After the installation is complete, launch the OpenVPN application by clicking the OpenVPN GUI short-cut on your desktop.

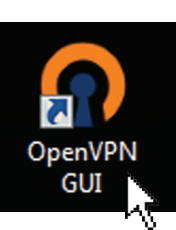

#### Step 3

When you open the application, you will see the OpenVPN application icon in your taskbar.

## Right-click the OpenVPN icon and select: *Import file...*

From the pop-up window, select the **.ovpn** file provided by Network Box. When the import is complete, there will be a message informing you that the import was successful.

#### Step 4

To open the VPN connection, right-click the OpenVPN application icon and select: **Connect** 

From the pop-up window, enter your **Username** and **Password**.

Network Box should have already provided this. Please contact your local SOC otherwise.

#### Notes:

- If you have disabled dual-factor authentication, you only need to enter your login credentials.
- If you have enabled dual-factor authentication, please enter your login credentials and your
   TOTP (Time-based One Time Password). A TOTP Authenticator will provide this. Please see page 7 for details on how to set-up dual-factor authentication.

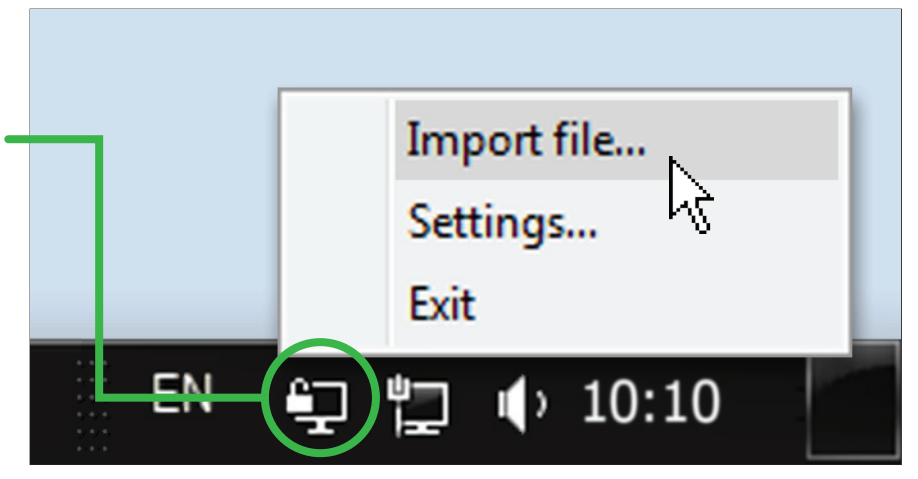

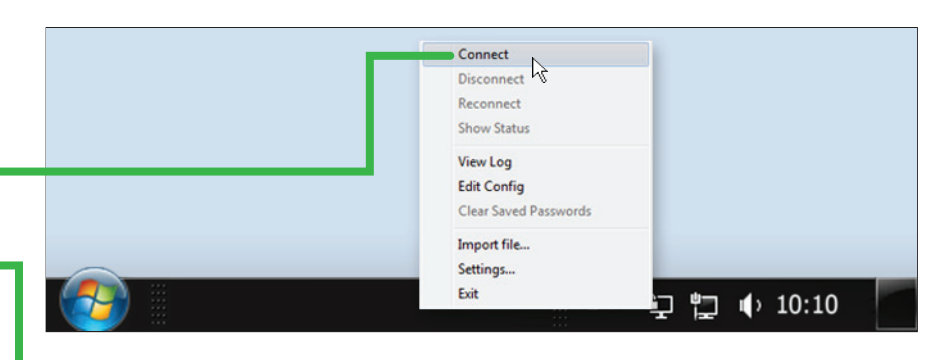

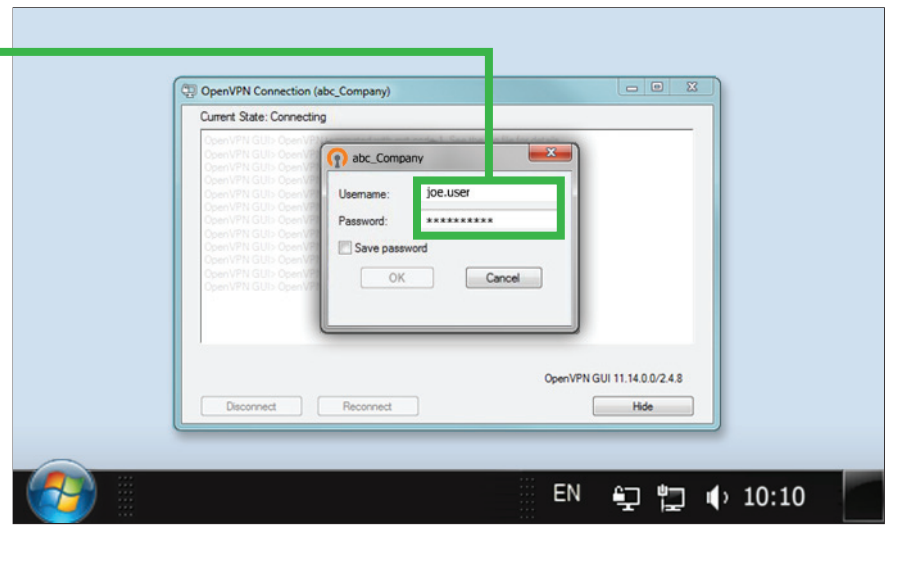

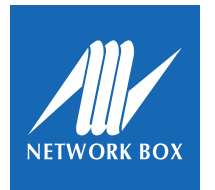

Mac OS platform

## Mac OS platform

For the Mac OS platform, Network Box recommends Tunnelblick. Below are the installation steps.

Please note, for this example, the menus and screenshots are taken from Mac OS X Snow Leopard; appearance for other Mac OS versions may vary slightly.

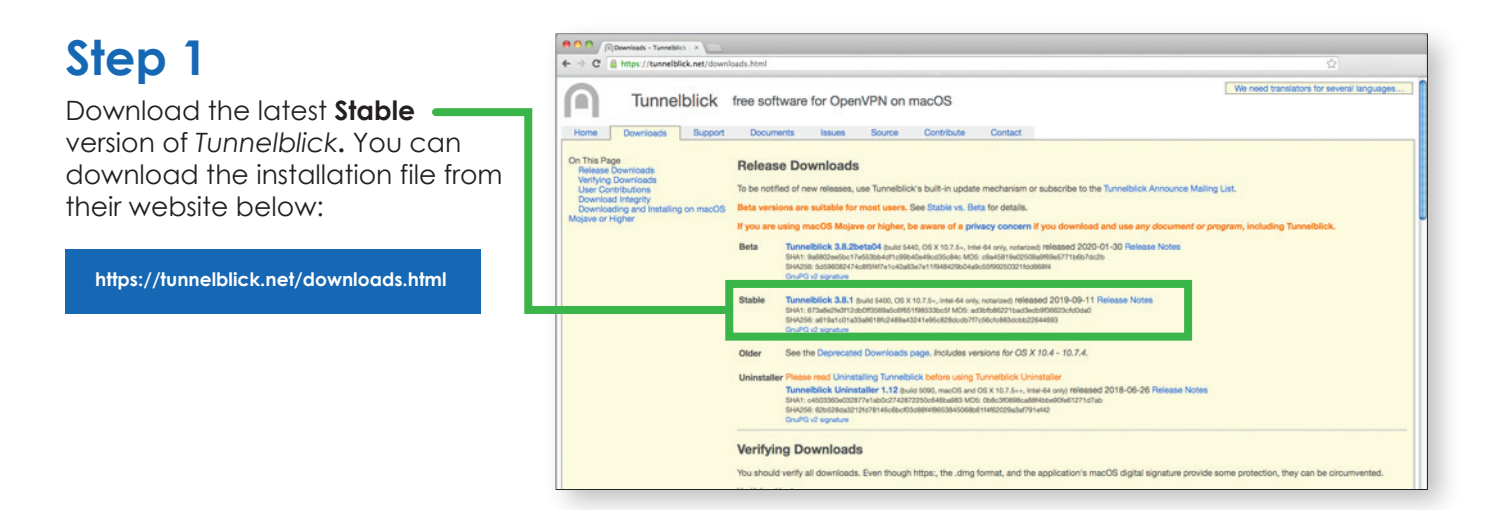

#### Step 2

Double-click the downloaded file to launch the installation shield.

From the new window, double-click the *Tunnelblick* icon to begin.

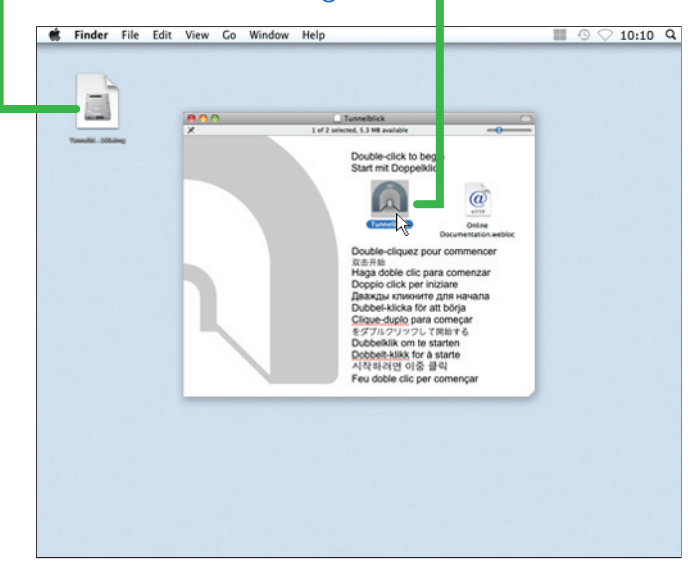

#### Step 3

Once the installation is complete, a new window will appear, click **Launch** to continue.

When the application launches for the first time, a configuration message will appear. Click **I have configuration files** to continue.

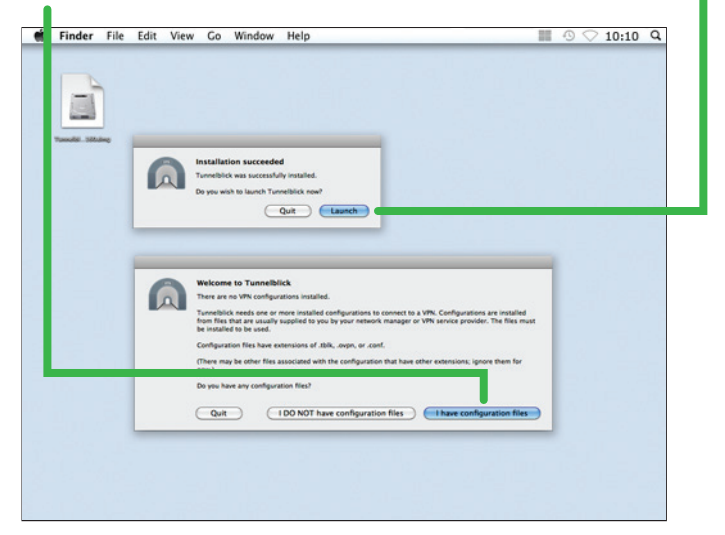

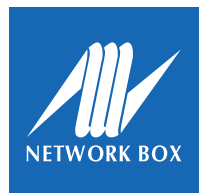

Mac OS platform

#### Step 4

To import the VPN configuration file, open the *Tunnelblick* application and drag-and-drop the **.ovpn** file into the *Configuration* window;

OR double-click the .ovpn file.

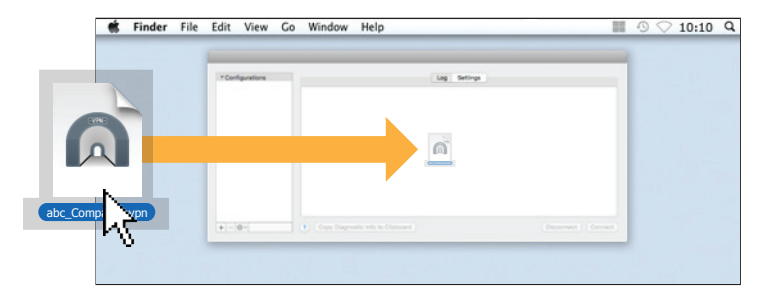

#### Step 5

When you import the file, a message window will ask you if you want to import the configuration for **All Users** in your computer or **Only Me** for your personal account. Select either to continue.

To complete the import process, enter the **admin** username and password for the computer; and click **OK** to confirm the import.

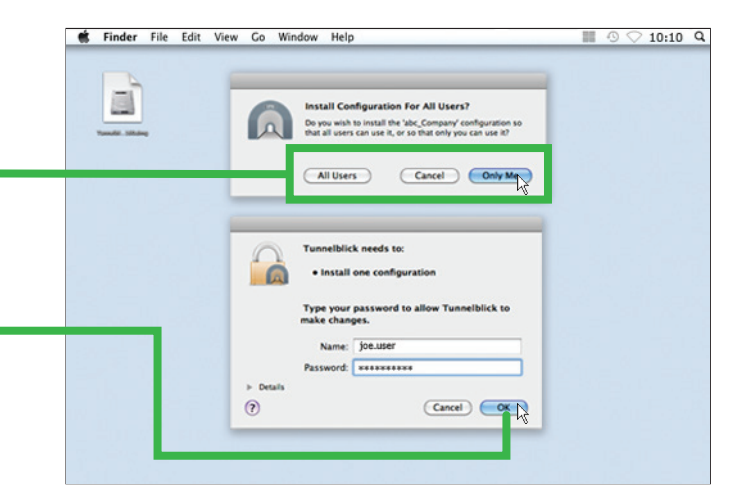

#### Step 6

To open the VPN connection, right-click the *Tunnelblick* application icon in your top menu and select: **Connect [your connection]** 

OR open the Tunnelblick application and click **Connect**.

From the pop-up window, enter your login **Username** and **Password**.

Network Box should have already provided this. Please contact your local SOC otherwise.

#### Notes:

- If you have disabled dual-factor authentication, you only need to enter your login credentials.
- If you have enabled dual-factor authentication, please enter your login credentials and your **TOTP** (Time-based One Time Password). A *TOTP Authenticator* will provide this. Please see page 7 for details on how to set-up dual-factor authentication.

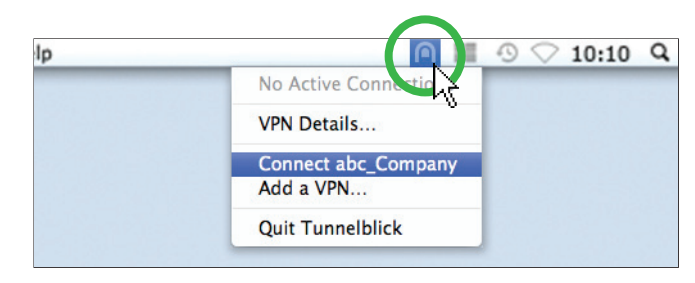

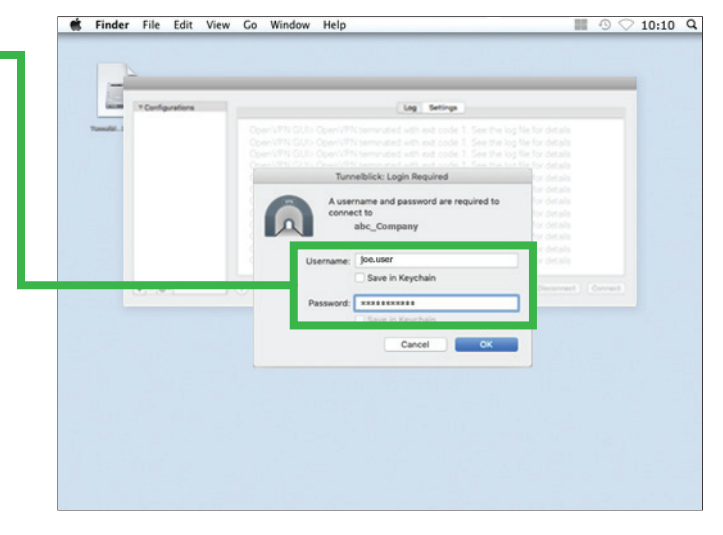

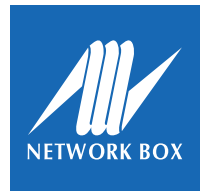

Mobile platform

## Mobile platform

For the Mobile platform, Network Box recommends **OpenVPN**. Below are the installation steps.

Please note, for this example, the menus and screenshots are taken from an iOS 12.1 device; appearance for Android and other iOS versions may vary slightly.

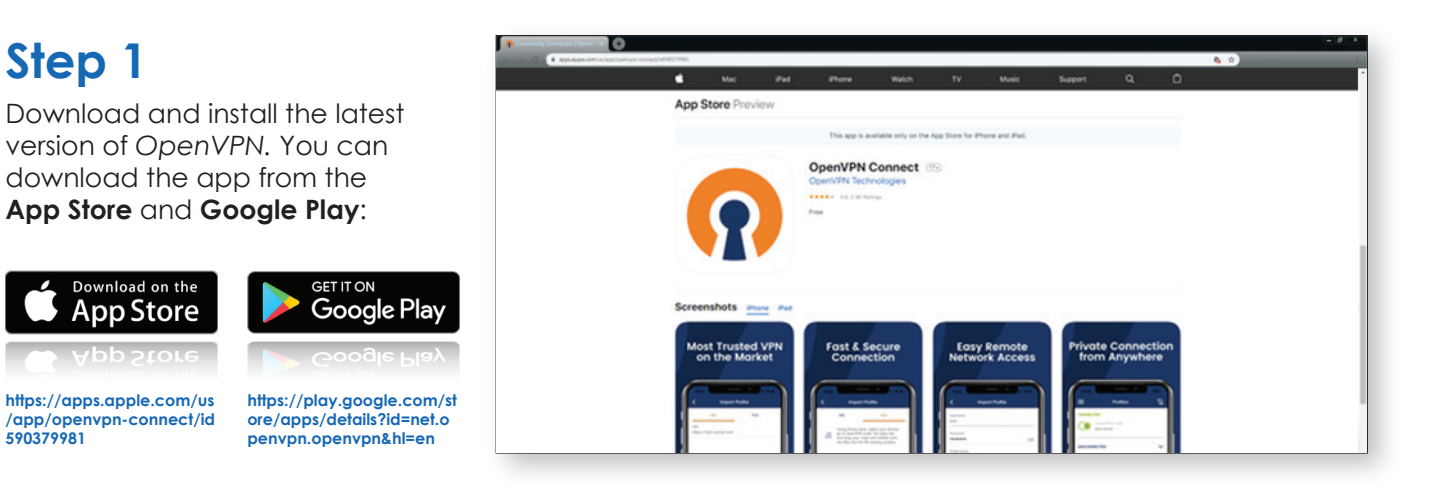

#### Step 2

When the installation is complete, open your mail client and open the email containing the

.ovpn file. Press the file icon to import the file.

Network Box should have already emailed you the file. Please contact your local SOC otherwise.

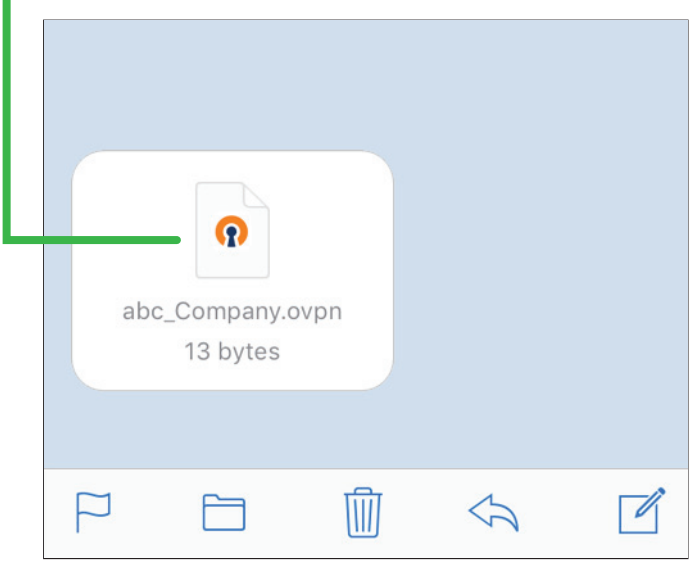

#### Step 3

In the new window that appears, press **Copy to OpenVPN**. This will import the file to *OpenVPN* and automatically launch the app.

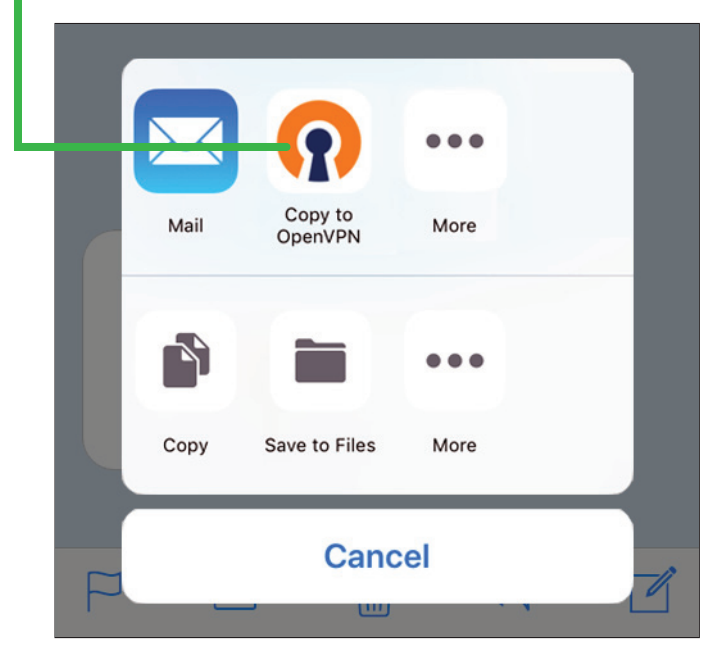

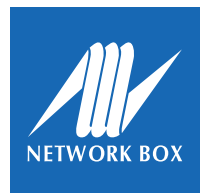

Mobile platform

### Step 4

Once you are in the OpenVPN app, the **.ovpn** file should aready be there; press **ADD** to complete the import process.

|                                               | Profile                 |
|-----------------------------------------------|-------------------------|
| URL                                           | FILE                    |
| 1 new OpenVPN prof<br>import<br>abc_Company.c | files are available for |
| Stondard Profile                              | DELETE                  |

#### Step 5

To finalize the configuration, input your Username, Password, and Title [optional]. When you have entered all the details, press **ADD**.

| Imported Profile              | ADD |
|-------------------------------|-----|
| Profile successfully imported |     |
| Title                         |     |
| abc_Company_VPN               |     |
| Username                      |     |
| joe.user                      |     |

#### Step 6

To open the VPN connection, go to OVPN Profiles and select your profile. Move the slider to the right to start the connection.

From the pop-up window, enter your login Password and press **OK** to make the connection. **–** 

#### Notes:

- If you have disabled dual-factor authentication, you only need to enter your login credentials.
- If you have enabled dual-factor authentication, please enter your login credentials and your **TOTP** (Time-based One Time Password). A TOTP Authenticator will provide this. Please see page 7 for details on how to set-up dual-factor authentication.

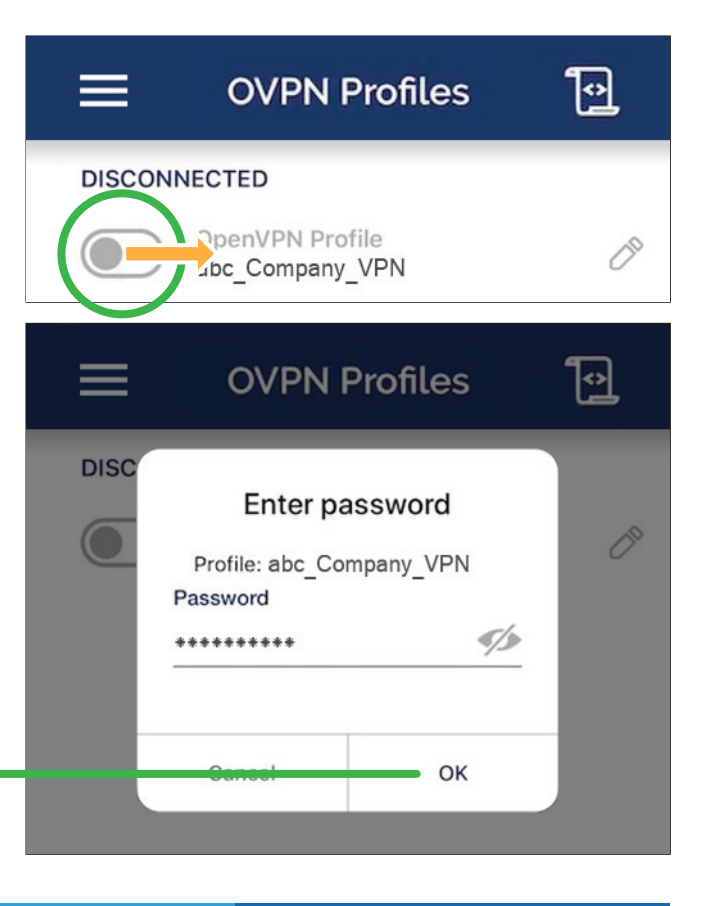

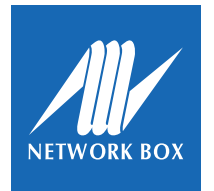

Dual-Factor Authentication

## **Dual-Factor Authentication**

Dual-factor authentication can be enabled by Network Box or your company's IT Administrator. For your IT Administrator to activate it, he/she will need to go to your account settings in Box Office and click **Enable Dual Factor**. Once enabled, this will generate a QR code, which the IT Administrator should send to you.

Before you install your TOTP Authenticator, you will need to enable dual-factor authentication and the QR code.

| ccount information                                                                                                    |                                                                                       | Edit Profile Change Password                   |
|----------------------------------------------------------------------------------------------------|---------------------------------------------------------------------------------------|------------------------------------------------|
| asa; bito                                                                                                    |                                                                                       | / La                                           |
| Owner United D                                                                                                    | abc_Company                                                                           |                                                |
| User Name                                                                                                    | Joe Uber                                                                              |                                                |
| Enal                                                                                                    | boxofice @networkbox.com                                                              |                                                |
| UAL FACTOR AUTHENT                                                                                                    |                                                                                       |                                                |
| Secret P7525                                                                                                    | TRADEUGAL                                                                             |                                                |
| LAL MOLD                                                                                                    | chart.googleapis.c. Thtte=200x2006cte-ge&cte-200x2006cteld=M056cte-ge&cte-opauth.itep |                                                |
| 80                                                                                                    |                                                                                       |                                                |
|                                                                                                    |                                                                                       |                                                |
| 200                                                                                                    |                                                                                       |                                                |
| 1 E                                                                                                    |                                                                                       |                                                |
| 1 I I I I                                                                                                    | COLORA COLORAD                                                                        |                                                |
|                                                                                                    | *G#2004                                                                               |                                                |
|                                                                                                    | 404200                                                                                |                                                |
| ortest Types                                                                                                    | ********                                                                              | + Add Contact Type                             |
| ordact Types                                                                                                    | Habits                                                                                | + Add Contact Type                             |
| ontact Types                                                                                                    |                                                                                       | + Add.Contect.Type                             |
| ontact Types                                                                                                    |                                                                                       | + Add Contact Type                             |
| ontact Types<br>Initial                                                                                                    | 80                                                                                    | + Add Contact Tare                             |
| ontact Types<br>write!<br>Preferend Language<br>Preferend Portal                                                                                                    | 500<br>90                                                                             | 🔶 Add Contact Tare<br>🖌 Las                    |
| ortact Types<br>ortact Types<br>wrind<br>Preferent Language<br>Preferent Portal<br>Time Zone                                                                                                    | Sel.                                                                                  | + tot Connel for<br>/ tot                      |
| untact Types<br>untal<br>Perfered Language<br>Prefered Language<br>Prefered Party<br>Inne Zone<br>encolections                                                                                                    | 800<br>801                                                                            | + test Connections<br>/ Con                    |
| unter: Types unter: Perkend Language Perkend Language Perkend Profile Time Zone Perkender Subjective to rewaiteder hats                                                                                                    | 500<br>501<br>50                                                                      | + Att Conset Taxe                              |
| untersTypes<br>untersTypes<br>wind<br>Performd Language<br>Performd Profil<br>Time Zone<br>metalities<br>Subsofile is neeekiter lass<br>Subsofile is neeekiter lass<br>abtitueur Accesser Thypes                                                                                                    | gan<br>eel<br>M                                                                       | + Ana Contract from<br>→ Lan<br>→ Lan<br>→ Lan |
| unter: Types unter: Types unter: Types Unter: Types Pathetic Language Pathetic Language Pathetics Debuttle In New Pathetics Altitude Accessed Flights                                                                                                    | Soon<br>Beel<br>M.                                                                    | +asConctar<br>≠ta                              |
| Andread Antigenetic Stread Antigenetic Stread Antig | 500<br>601<br>                                                                        | 4 Millionnittee<br>2 fan<br>2 fan              |

#### **TOTP Authentication App**

For a TOTP Authenticator app, Network Box recommends **Google Authenticator**. Below are the installation steps.

Please note, for this example, the menus and screenshots are taken from an iOS 12.1 device; appearance for Android and other iOS versions may vary slightly.

#### Step 1

Download and install the latest version of Google Authenticator. You can download the app from the **App Store** and **Google Play**:

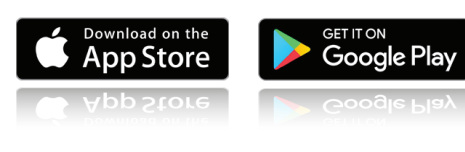

https://apps.apple.com/us /app/google-authenticato r/id388497605 https://play.google.com/st ore/apps/details?id=com. google.android.apps.auth enticator2&hl=en

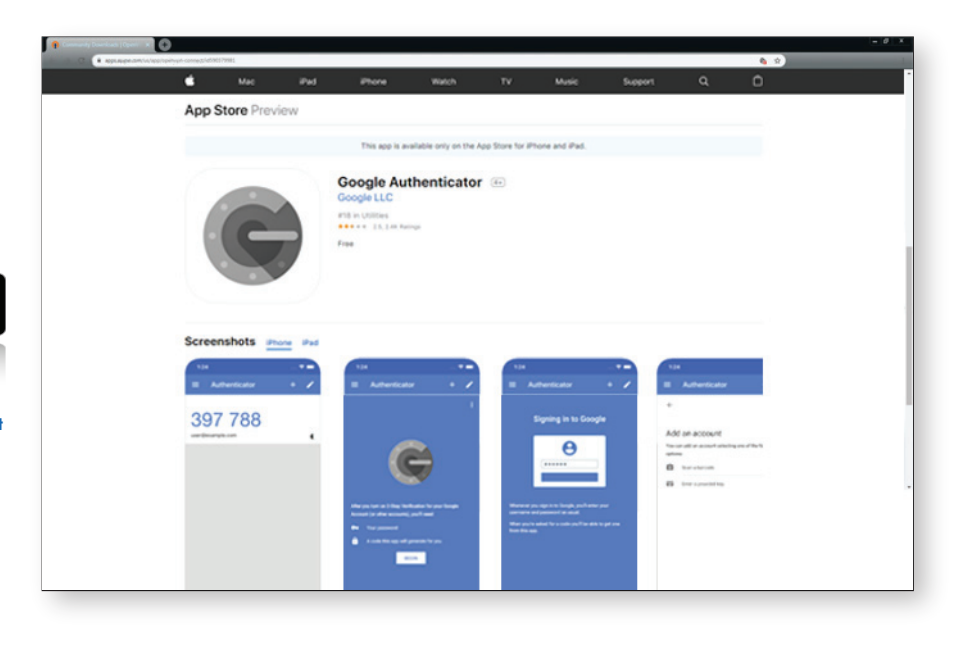

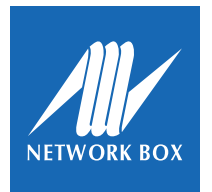

Dual-Factor Authentication

## Step 2

Launch the Google Authentication app on your device and press **BEGIN SETUP**.

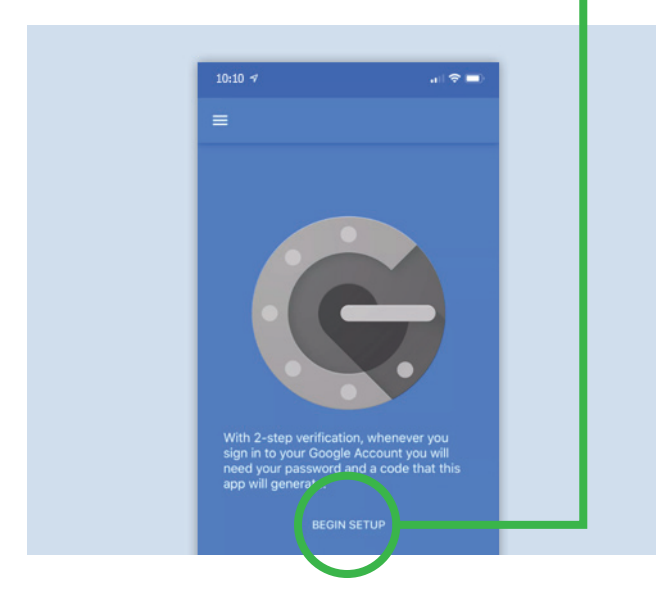

#### Step 4

Scan the QR code using the camera. When scanning, please ensure that the code is within the green camera borders.

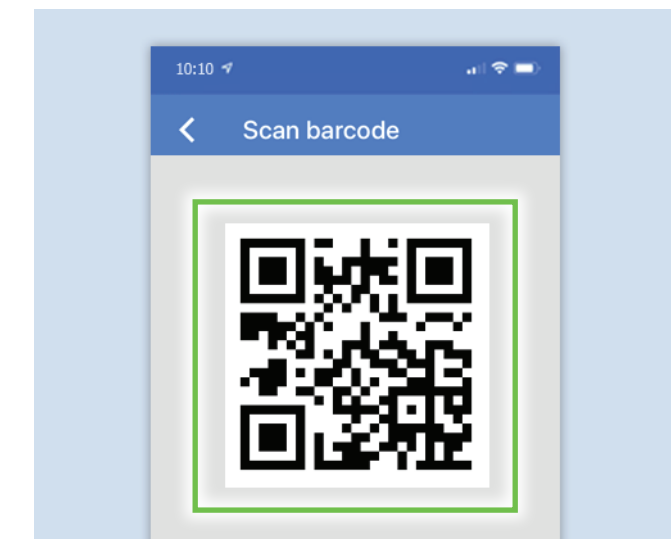

#### Step 3

From the options, press Scan barcode.
 The app will then ask for permission to access your camera, press OK to allow access.

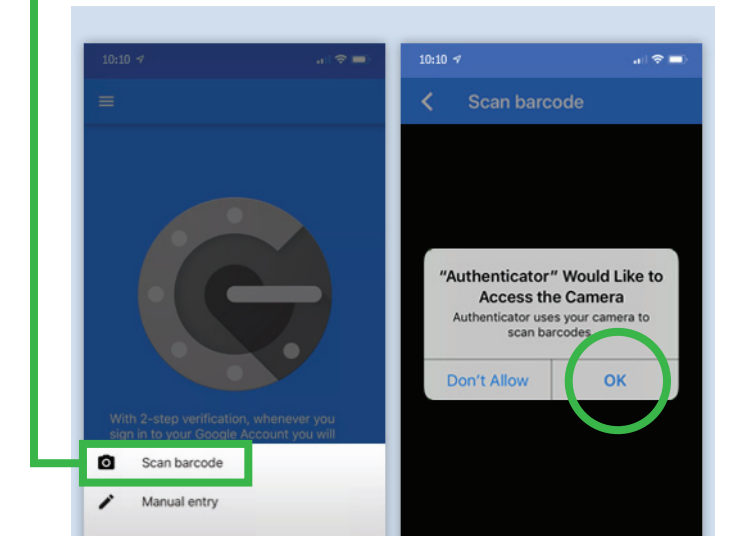

#### Step 5

Set-up is complete and your TOTP is now available for dual-factor authentication. Press + to add TOTP for other sites.

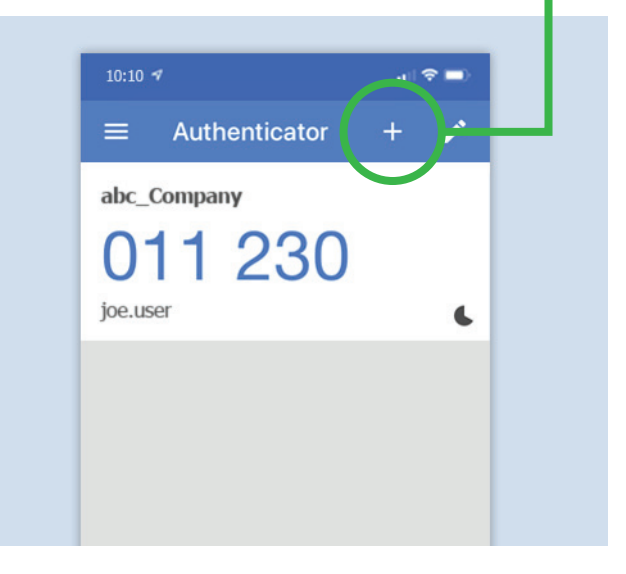

The trademarks, including but not limited to "Network Box" and the curly "N" device, are either trademarks or registered trademarks of Network Box Corporation Limited. Other trademarks and product names used in this publication are for identification purposes only, and may be the trademarks of their respective companies. Features and specifications are subject to change without notice. Actual models may vary in appearance to the illustration and photographs provided.

Copyright © Network Box Corporation Limited 2020.